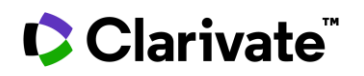

## Identify clinical trials studying medical devices

This guide will help you analyze clinical trials on medical devices and identify patient segments and endpoints you may want to include in your next studies to increase the chances of positive results.

Cortellis editors gather insights from clinical trial registries, conferences, press releases and other sources to help you access that information all in one place. They also index clinical trials by condition, target, sponsor, recruitment status and many other fields -available in filters- allowing you to quickly understand competitor trials details.

Cortellis Clinical Trials Intelligence includes nearly 100K trials on medical devices with insights provided in individual reports, comparative tables and charts for easy visualization.

**Example:** Identify the top 10 patient segments and endpoints included in clinical trials studying medical devices on insulin dependent diabetes, particularly those completing their primary endpoints in the last 12 months.

1. Quick search 'insulin dependent diabetes' and select 'Clinical Trials' on the left menu under Report Type.

| Sortellis <sup>™</sup>                                                                          | All 🔻 "insulin dependent diabetes"                                                                |                                  |                            |                                                | Index Q                  | Full Text Q                                     | Explore                           |
|-------------------------------------------------------------------------------------------------|---------------------------------------------------------------------------------------------------|----------------------------------|----------------------------|------------------------------------------------|--------------------------|-------------------------------------------------|-----------------------------------|
|                                                                                                 | Image: Search         Advanced search         Structure search         Search history             |                                  |                            |                                                |                          |                                                 |                                   |
| < Back Forward > Search Results Search Results Or Related Content                               |                                                                                                   |                                  |                            | ed Content 🛛 🔝 Analyze 🛛 📑                     |                          |                                                 |                                   |
| 28391 results found for index Search for the search term "insulin dependent diabetes" 1 2 3 4 5 |                                                                                                   |                                  |                            |                                                |                          |                                                 |                                   |
| Report Type                                                                                     | Report Type     Results     Per page:     25 v     Sort by:     Relevance     V     Order Columns |                                  |                            |                                                |                          |                                                 |                                   |
| Show selected only                                                                              | $\bigcirc$                                                                                        | Title                            | Condition                  | Patient Segment                                | E                        | liomarkers                                      | Interventions                     |
| Broker Besserch (52472)                                                                         |                                                                                                   |                                  | Filters : [0]              | Filters : [0]                                  | F                        | ilters : [0]                                    |                                   |
| broker Research (52472)                                                                         |                                                                                                   | Incretin Axis in Type 1 Diabetes | Insulin dependent diabetes | Insulin dependent di                           | iabetes - A              | lpha-amylase 1 ; C-pe                           | eptide ; insulin plus linagliptin |
| Clinical Trials (28391)                                                                         |                                                                                                   | <u>Mellitus</u>                  |                            | Subjects Requiring/S<br>for Insulin Therapy; I | Scheduled C<br>Insulin C | reatinine ; Glucagon ;<br>Glucagon-like peptide | 1;                                |

- 2. Apply filters to narrow down results by:
  - a. Condition: insulin dependent diabetes. Please use hierarchical filters to automatically include subcategory 'Latent autoimmune adult diabetes'
  - b. Category: medical device
  - c. Primary Endpoint Completion Date: last 12 months

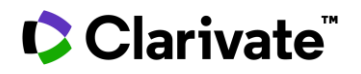

| SHOW ALL FILTERS                         |                                                                      |  |  |  |
|------------------------------------------|----------------------------------------------------------------------|--|--|--|
| Search Condition Look up                 | <ul> <li>Non-Hierarchical List</li> <li>Hierarchical List</li> </ul> |  |  |  |
| Condition                                | <ul> <li>Endocrine disease (21469)</li> </ul>                        |  |  |  |
|                                          | 🛨 🖳 Adrenal disease (25)                                             |  |  |  |
| Patient Segment                          | 🕂 📄 🔄 Breast disease (30)                                            |  |  |  |
| Biomarkers                               | Endocrine tumor (59)                                                 |  |  |  |
|                                          | 🗕 🗉 🔲 Gonadal disease (76)                                           |  |  |  |
| Biomarker Type                           | Hormone metabolism disorder (291)                                    |  |  |  |
| Biomarker Role                           | Hypothalamus disease (1)                                             |  |  |  |
|                                          | Metabolic bone disease (50)                                          |  |  |  |
| Drug Pipeline Interventions              | 🖃 🔲 Pancreas islet disease (21338)                                   |  |  |  |
| Drug Pipeline Highest Development Status | Diabetes mellitus (21237)                                            |  |  |  |
|                                          | Diabetic complication (49)                                           |  |  |  |
| Site Name                                | Gestational diabetes (102)                                           |  |  |  |
| Contact Name                             | Insulin dependent diabetes (4072)                                    |  |  |  |
|                                          | Latent autoimmune adult diabetes (18)                                |  |  |  |

3. A comparative results table allows you to evaluate patient segments, biomarkers, primary endpoint completion dates and more (please scroll to the right to see more). Click on the title of a trial of interest to read more details.

| Title                                                                                                    | Condition<br>Filters : [1] Clear                                 | Patient Segment<br>Filters : [0]                                                                                                    | Primary Endpoint Completion<br>Date<br>Filters : [1] Clear | Biomarkers<br>Filters : [0] | Trial Arms Descriptions                                                                                                    |
|----------------------------------------------------------------------------------------------------|------------------------------------------------------------------|----------------------------------------------------------------------------------------------------|------------------------------------------------------------|-----------------------------|----------------------------------------------------------------------------------------------------|
| APPRO-FSL: Appropriation of<br>the Connected Solution<br>Freestyle Libre in Adult<br>Patients With Diabetes in the<br>Context of Therapeutic<br>Education                    | Insulin dependent diabetes;<br>Non-Insulin dependent<br>diabetes | Insulin dependent diabetes -<br>Others - Healthy Subjects;<br>Non-Insulin dependent<br>diabetes - Others - Healthy<br>Subjects                                                                                                    | 06-Sep-2023 (Actual)                                       | Hemoglobin A, glycosylated  | Caregiver caring for diabetic<br>patients and practicing<br>therapeutic education on a<br>regular basis ; Patients<br>presenting type 1 or type 2<br>diabetes, eligible for the<br>prescription of Freestyle Libre               |
| PHROG: Study of the<br>Pharmacological Action of a<br>GPR119 Agonist on Glucagon<br>Counter-regulation During<br>Insulin-induced Hypoglycemia<br>in Type 1 Diabetes Mellitus | Hypoglycemia; Insulin<br>dependent diabetes                      | Insulin dependent diabetes -<br>Others - Healthy Subjects;<br>Insulin dependent diabetes -<br>Subjects on Treatment of<br>Insulin; Insulin dependent<br>diabetes - Subjects with<br>Detectable /Low C-peptide<br>Levels; Insulin dependent | 11-Nov-2022 (Anticipated)                                  | Glucagon                    | This will be followed by a second study period in which they will be crossed over to the other treatment. ; this group will not receive any medication. It will be studied to establish the norm of the measurement that will be |

4. The Protocols & Results tab provides details of trial arms, results and adverse events (if any).

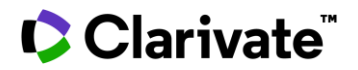

## Cortellis Clinical Trials Intelligence™

| Study of the Pharmacological Action of a GPR119 Agonist on Glucagon Counter-regulation During Insulin-induced Hypoglycemia in Type 1 Diabetes Mellitus |                                                                                                    |  |  |  |  |
|----------------------------------------------------------------------------------------------------|----------------------------------------------------------------------------------------------------|--|--|--|--|
| Snapshot                                                                                                    | Highlight     Search Terms & Synonyms     < Previous                                                                                                    |  |  |  |  |
| Protocol & Results                                                                                                    | PROTOCOL & RESULTS                                                                                                    |  |  |  |  |
| Aims & Scope                                                                                                    | AIMS & SCOPE                                                                                                    |  |  |  |  |
| <ul> <li>Protocol Description</li> </ul>                                                                                                    | The purpose of this phase IIa, proof-of-pharmacology study was to test if a specific research medication could increase the response to low blood glucose in people with type 1 diabetes. The response of the body to low blood sugar would be measured in healthy people as a reference point [2354954],[2355204].                                                                                                    |  |  |  |  |
| Trial Arms                                                                                                    | PROTOCOL DESCRIPTION TEXT                                                                                                    |  |  |  |  |
| <ul> <li>Regimens</li> </ul>                                                                                                    | Study consists of three groups:<br>Group 1: subjects with type 1 diabetes would receive MBX-2982 first then placebo. This would be followed by a second study period in which they will be crossed over to the other<br>treatment.                                                                                                    |  |  |  |  |
| Results                                                                                                    | Group 2: healthy subjects. This group would not receive any medication. It would be studied to establish the norm of the measurement that would be performed to obtain the study                                                                                                    |  |  |  |  |
| <ul> <li>Adverse Events</li> </ul>                                                                                                    | Group 3: subjects with type 1 diabetes would receive placebo first then MBX-2982.                                                                                                    |  |  |  |  |
| <ul> <li>Treatment</li> </ul>                                                                                                    | Both group subjects would undergo following intervention:<br>Hyperinsulinemic euglycemic-hypoglycemic clamp:                                                                                                    |  |  |  |  |
| Subjects & Measurements                                                                                                    | Glucose would be 'clamped', or held, at a certain level so that investigators could see how the body responds to low blood sugar. For the 'euglycemi' part of the clamp, subject would receive a chemically modified glucose called a stable isotope through the IV. About two and a half hours later, they would receive both insulin and glucose ewith the goal to keep blood glucose level at approximately 85 m of (d). For the 'hoursolvenic' nat of the clamp, investigators would gradually lower subjects blood glucose level at approximately 85 m of (d). For the 'hoursolvenic' nat of the clamp. |  |  |  |  |
| Registry Contacts & Sites                                                                                                    | Medicine: each group would receive either a nill that contains the study medication (MBX-2082) or a nill that does not contain the medication (placebo)                                                                                                    |  |  |  |  |
| Change History                                                                                                    | incurence, cach group would receive entre a pilt and contains the stady incureation ( <u>mox 2502</u> ) of a pilt and does not contain the incureation (placebo).                                                                                                    |  |  |  |  |
| Sources                                                                                                    | TRIALARMS                                                                                                    |  |  |  |  |
|                                                                                                    | REGIMENS                                                                                                    |  |  |  |  |
|                                                                                                    | Patients received MBX-2982[ 3492507 ].                                                                                                    |  |  |  |  |
|                                                                                                    | RESULTS TEXT                                                                                                    |  |  |  |  |
|                                                                                                    | In November 2023, results were presented. It was observed that there was no change in glucagon secretion during clamps in subjects with T1D dosed with MBX-2982 versus placebo.<br>In contrast, healthy volunteers showed a glucose dependent increase in glucagon during hypoglycemia. Moreover, target engagement by MBX-2982 was demonstrated by increases<br>in GLP-1 levels in subjects with T1D[ <u>3492507</u> ].                                                                                                    |  |  |  |  |
|                                                                                                    |                                                                                                    |  |  |  |  |

## 5. The Subjects & Measurements tab provides eligibility criteria, biomarkers and patient segmentation as well as primary and secondary endpoints included in this trial.

| Protocol & Results                       | SUBJECTS & MEASUREMENTS |                                                                                                    |  |  |
|------------------------------------------|-------------------------|----------------------------------------------------------------------------------------------------|--|--|
| Subjects & Measurements                  | ELIGIBILITY CRITERIA    |                                                                                                    |  |  |
| Eligibility Criteria                     | Inclusion Criteria Text | <ul> <li>Type 1 diabetes cohort 1. Age&gt;20 years 2. Diagnosis of T1DM according to American Diabetes Association (ADA) criteria continuously requiring insulin for survival 3. Diabetes diagnosis performed more than 5 years before enrollment 4. Fasting C -peptide levels &lt; 0.7 ns (en with a consumption of the survival and the survival and the s</li></ul> |  |  |
| Outcome Measures                         |                         | ng/mL with a concurrent plasma glucose concentration > 90 mg/dL 5. For temale participants: agrees not to become pregnant during<br>the study and for at least 2 weeks after the last dose of the study medication. For male participants: agrees not to donate sperm or not<br>to get a woman pregnant during the study and for at least 2 weeks after the last dose of the study medication. Healthy subject cohort                                                                                                    |  |  |
| <ul> <li>Patient Segmentation</li> </ul> |                         | 1. Age >20 years 2. General good health 3. Creatinine clearance >80 mL/min based on MDRD equation 4. Fasting blood glucose (FBG) >70 mg/dL and <100 mg/dL 5. No history of diabetes                                                                                                    |  |  |

Scroll down to read specific primary and secondary endpoints.

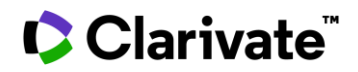

## **Cortellis Clinical Trials Intelligence™**

| OUTCOME MEASURES                                                                           |                     |  |  |  |
|--------------------------------------------------------------------------------------------|---------------------|--|--|--|
| <u>Collapse all</u>                                                                        |                     |  |  |  |
| Primary(3)                                                                                 |                     |  |  |  |
| Measure                                                                                    | Time                |  |  |  |
| Maximal glucagon concentration during hypoglycemia                                         | Day 14 and 28, 6 h  |  |  |  |
| Total area under the curve (AUC) for glucagon during hypoglycemia                          | Day 14, Day 28, 6 h |  |  |  |
| Incremental AUC for glucagon during hypoglycemia (above baseline levels during euglycemia) | Day 14, Day 28, 6 h |  |  |  |
| Outcome Measure Index                                                                      | •                   |  |  |  |
| Primary                                                                                    |                     |  |  |  |
| <ul> <li>Insulin dependent diabetes</li> </ul>                                             |                     |  |  |  |
| <ul> <li>Assessment of Hypoglycemic Episodes</li> </ul>                                    |                     |  |  |  |
| <ul> <li>Assessment of Glucagon Secretion/Levels</li> </ul>                                |                     |  |  |  |
| Other                                                                                      |                     |  |  |  |
| Insulin dependent diabetes                                                                 |                     |  |  |  |
| <ul> <li>Assessment of Blood Glucose Levels</li> </ul>                                     |                     |  |  |  |
| <ul> <li>Assessment of continuous glucose monitoring system (CGMS)</li> </ul>              |                     |  |  |  |
| <ul> <li>Glycemic Control Analysis</li> </ul>                                              |                     |  |  |  |

6. Back in the results page, you can change views at the top right to display a bar chart and visualize the top 10 endpoints included in these trials. Click on any of the bars to display the relevant group of trials as a table.

| Resu        | lts                                                                                                    | View 🔠 📰 🗉 🕒 🖹                            |
|-------------|----------------------------------------------------------------------------------------------------|-------------------------------------------|
| Resu        | Insulin dependent diabetes - Assessment of HbA1c Levels Insulin dependent diabetes - Assessment of Hypoglycemic Episodes Insulin dependent diabetes - Assessment of Blood Glucose Levels - Assessment of continuous glucose monitoring system (CGMS) Insulin dependent diabetes - Protocol Specified Other Endpoints | View III III III III IIII IIIIIIIIIIIIIII |
| All Endpoin | Insulin dependent diabetes - Assessment of Blood Glucose Levels Insulin dependent diabetes - Assessment of Safety and Tolerability                                                                                                    | Number of data rows Top 10 Top 20         |
|             | Insulin dependent diabetes - Patient Reported Outcomes/Quality of Life Assessments Insulin dependent diabetes - Glycemic Control Analysis - Assessment of hyperglycemia                                                                                                    | O Top 30                                  |
|             | Insulin dependent diabetes - Assessment of Laboratory/Diagnostic Measures<br>Insulin dependent diabetes - Anthropometric Assessments - Assessment of weight                                                                                                    |                                           |
|             | 0 1 2 3 4 5 6 7 8 9 10 11 12 13<br>Number of Clinical Trials                                                                                                    |                                           |

© 2024 Clarivate. Clarivate and its logo, as well as all other trademarks used herein are trademarks of their respective owners and used under license.

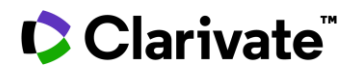

7. Similarly change the Y-axis and click 'Go' to visualize the top 10 patient segments included.

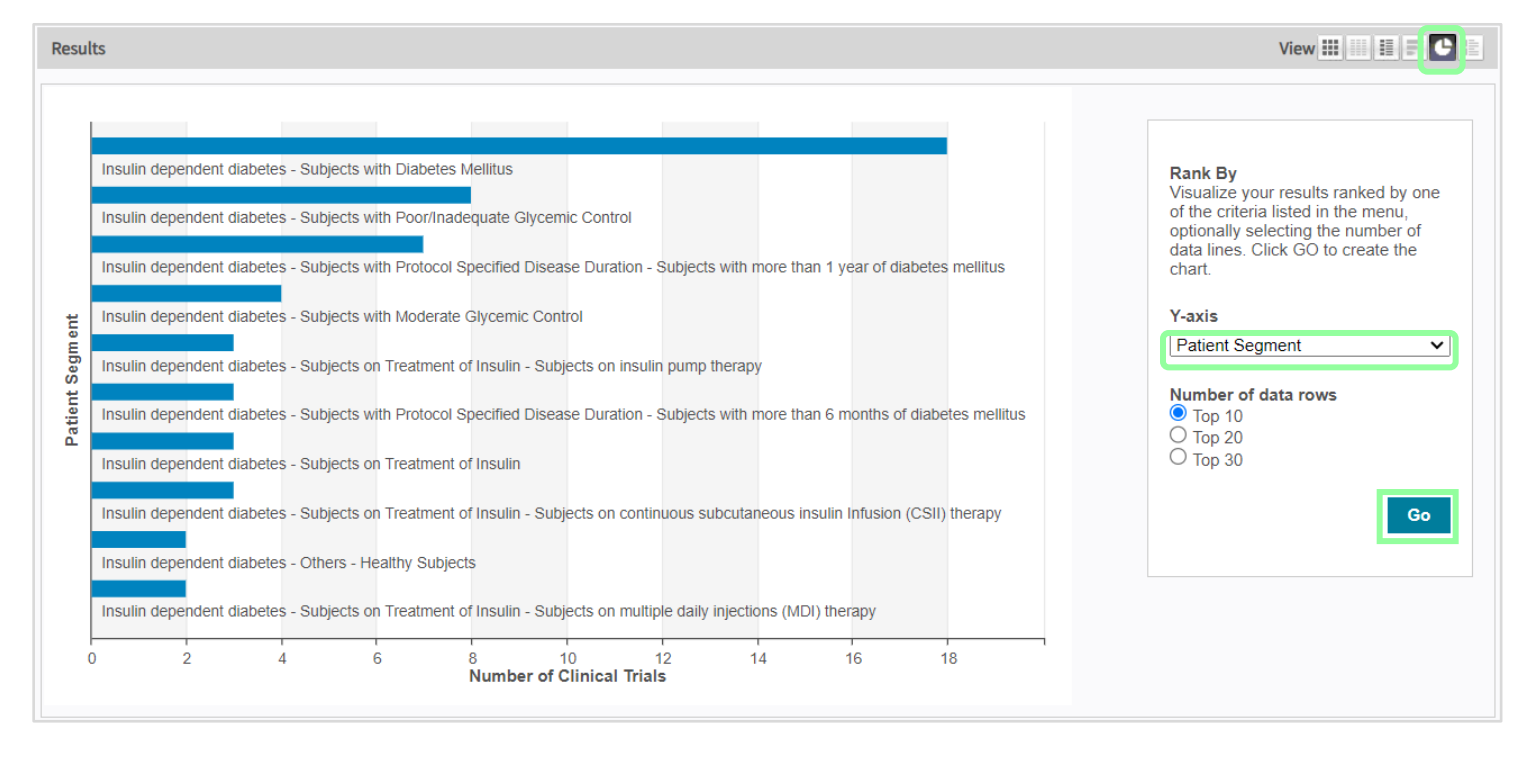

To find out what's included in your subscription, contact your Clarivate account manager or **LS Product Support.**